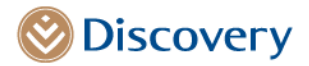

January 2023

Dear Doctor

# CAD Care Programme update and Invasive Angiogram Benefit request changes applicable to all members with low to intermediate risk of coronary artery disease

Seven years ago, the South African Society of Cardiovascular Intervention (SASCI) and Discovery Health launched the Coronary Artery Disease Care (CAD Care) Programme to enable innovative value-based care for patients with low to intermediate risk of coronary artery disease. During this time, leading global healthcare systems have updated care delivery guidelines following the publication of several important CAD Care studies. These studies have been discussed in a webinar led by SASCI and highlighted in Discovery Health's CAD Care Programme and benefit update communication and webinars. A summary of pertinent publications and references has been made available to cardiologists and is attached as *Appendix 1* of this letter.

In acknowledgement of these trends, radiologists have invested in upgrading their technology and enhanced their interpretation capabilities for computed tomography coronary angiography (CTCA). CTCA training is also now included in the academic training curriculum for radiology. These factors contribute to the national acceptance of CTCA as standard of care.

The CAD Care Programme has supported infrastructural development and provided innovative funding that assists in Cardiologists in keeping pace with care delivery trends. The CAD Care Programme, in pursuit of improved clinical outcomes has incorporated these advances and updated to the CAD Care programme and medical scheme benefits to take effect from the 13 January 2023.

### All participating schemes now pay for CTCAs in full

All medical schemes participating in the CAD Care Programme will from 13 January 2023 fund CTCA requests in full for low to intermediate risk patients as part of a revised payment pathway to keep up with care delivery trends.

### The CAD Care agreement applies to these schemes

- Discovery Health Medical Scheme plans, including these KeyCare plans:
  - KeyCare Plus
  - o KeyCare Core
- All closed medical schemes Discovery Health administers including
  - o LA KeyPlus
  - o TFG Health
  - But excluding :
    - Anglo Medical Scheme
    - o Netcare Medical Scheme
    - o Libcare

Discovery Health (Pty) Ltd. Registration number: 1997/013480/07. An authorised financial services provider and administrator of medical schemes. 1 Discovery Place, Sandton, 2196 | www.discovery.co.za

Directors: Dr A Ntsaluba\* (Chairperson), A Gore\* (Group CEO), Dr J Broomberg\*, H L Bosman, R Farber, F N Khanyile, N S Koopowitz\*, Dr T V Maphai, R N Noach\*, A Pollard\*, B Swartzberg\*, D M Viljoen\*, S V Zilwa (\*Executive). Secretary: N N Mbongo.

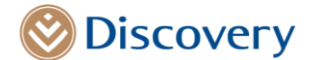

### Angiogram funding for low/intermediate risk cases will require a CTCA recommendation

The referral algorithm and treatment modality remain at the discretion of the referring cardiologists. However, from 13 January 2023 funding for a low-risk to intermediate-risk invasive angiography will be provided only when the benefit request is accompanied by a CTCA recommendation, where the CTCA is not contraindicated. All stable patients with cardiac chest pain whose pre-imaging findings indicate a *low to intermediate* likelihood of CAD, will have access to a CTCA, funded by all participating medical schemes.

### We have simplified the benefit application process for invasive angiography

We have engaged extensively with the Radiological Society of South Africa (RSSA) to develop a simple template that the radiology practice will provide to the cardiologists to facilitate benefit management. Practices can assist their patients in accessing funding on the Discovery Connected Care communication platform in the following manner:

### Benefit Authorisation process for practices registered on the CAD Care Programme

- Benefit authorisation for an invasive angiogram is available in real time on HealthID/Connected care, where clinically appropriate. A step-by-step guide on how to navigate the screens is available in *Appendix 4.*
- As part of the CAD Care Programme, participating practices will also qualify for preferential reimbursement upon completion of the mandatory fields in the CAD Care discharge summary (for low to intermediate risk patients that were admitted in hospital post the invasive angiogram procedure). A step-by-step guide on how to navigate the screens is available in *Appendix 5*.
- For certain patient groups, the participating cardiologist has the discretion to proceed directly to an invasive angiogram if they think it is necessary. Decisions will be subject to SASCI review as stewards of the CAD Care Programme.
- CTCA funding is automatically available where a claim includes the codes listed in *Appendix 2*. Guidance on the coding is mentioned in *Appendix 3*.
- We will regularly share data through monthly reports to individual cardiologists. The report shows the practice size, demographics of your patients, angiogram use and CAD Care Programme experience. We share this data to support cardiologists in:
  - Understanding their patients' use of the healthcare system.
  - Enabling self-reflection by comparing their practice to that of their peers.
  - Facilitating peer-to-peer conversations to identify areas of positive change if any exist.
  - Improving patient outcomes.

### Benefit authorisation process for non-participating practices (practices that don't take part in the CAD Care Programme)

- The practice will also access the benefit authorisation for an invasive angiogram in real time on HealthID/Connected care, where clinically appropriate. A step-by-step guide on how to navigate the screens is available in Appendix 4. Alternatively, traditional channels will still be made available, such as:
  - The benefit pre-authorisation call centre or
  - The hospital's electronic interface with Discovery Health (B2B system)
- A CTCA report recommendation will be required (for low-to intermediate risk patients) to access funding for the invasive angiogram

### High-risk CAD patients with known disease will continue to access immediate payment for invasive procedures. These include patients with:

- Current or history of ACS
- Acute myocardial infarction (STEMI and NSTEMI)
- Unstable angina
- Previous positive angiogram
- Previous stents
- Previous CABG

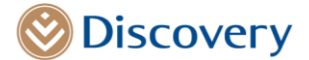

- Biomarkers suggesting cardiac injury
- Pregnant women

### Updates to the CAD Care Programme

As the CAD Care Programme evolves, we refresh reimbursement model to share accrued value with participating practices.

The CAD1 episode fees will be enhanced from 13 January 2023 as follows:

|                                    | CAD1       | CAD1 for KeyCare plans |
|------------------------------------|------------|------------------------|
| Participating practices*           | R17,996.10 | R15,617.60             |
| New option for non-participating   |            |                        |
| practices* as an optional          | R10,797.70 | R9,370.50              |
| alternative to fee-for-service and |            |                        |
| direct payment arrangement         |            |                        |
| billing                            |            |                        |

\*Existing patient entry criteria will continue to apply for the programme.

Quality and cost-effectiveness of care are the primary drivers of this CAD Care Programme, therefore all participating cardiologists agree to share relevant clinical information to allow the nominated SASCI committee to do a peer review.

If you could not attend the various information and training webinars that were hosted by Discovery health or would like more information about the CAD Care Programme, please contact us at <u>healthpartnerinfo@discovery.co.za</u>. A representative will then arrange to meet with you to share details specific to your practice and answer any questions you have.

We thank you for your ongoing engagement on this programme.

Regards

Darren Sweidan Head: Health Professional Unit Strategic Risk Management Discovery Health

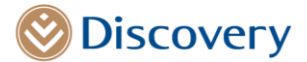

### Appendix 1

## 2021 AHA/ACC/ASE/CHEST/SAEM/SCCT/SCMR Guideline for the evaluation and diagnosis of chest pain

### 2019 ESC Guidelines for the diagnosis and management of chronic coronary syndromes

- **Class I recommendation:** Non-invasive functional imaging for myocardial ischaemia or coronary CTA is recommended as the initial test for diagnosing CAD in symptomatic patients in whom obstructive CAD cannot be excluded by clinical assessment alone.
  - **Class I recommendation**: It is recommended to base the selection of the initial non-invasive diagnostic test on:
    - The clinical likelihood of CAD and other patient characteristics that influence test performance
      - Local expertise
      - The availability of tests.
- **Class I recommendation**: Functional imaging for myocardial ischaemia is recommended if coronary CTA has shown CAD of uncertain functional significance or is not diagnostic.
- **Class IIa recommendation**: Coronary CTA should be considered as an alternative to invasive angiography if another non-invasive test is equivocal or non-diagnostic.

### NICE – 2016

.

- "Stress testing has relatively low sensitivity and specificity for diagnosing CAD in this group of people. Therefore, a significant proportion of at-risk people are missed while others with normal coronary arteries are subjected to an unnecessary invasive coronary angiogram."
- "Multi-slice CT coronary angiography is highly sensitive and provides a potentially useful means for early rule-out of CAD in troponin-negative acute coronary disease."

### NICE – 2017

- The Updated Guidelines: Cardiac CT as the First-line Test for Coronary Artery Disease
- Cur Cardiovasc Imaging Rep. 2017; 10(5): 15.
- Published online 27 March 2017. doi: <u>10.1007/s12410-017-9412-6</u>
- PMCID: PMC5368205

### **SCOT-HEART study**

Randomised >4,000 multicentre stable chest pain suspected angina, Standard care vs standard care + CTA CTA: changed diagnosis in 1 in 4 of cases; changed investigations in 1 in 6; changed treatment in 1 in 4

- Identified 85% with CAD
- Identified 90% with NO CAD
- Reduced fatal and nonfatal MI by 38% at average 1.7 years (page 5)
- Identified 85% with CAD
- Identified 90% with NO CAD

### **PROMISE trial**

>10,000 symptomatic low/intermediate risk; typical angina 12% Randomised prior to angiography to:

- Anatomical test (CTA) vs Functional test (stress echo 24%: nuclear 72%)
- CTA had more ICA
- CTA had less normal ICA
- In other words detection rate higher with CTA
- The discriminatory ability of CTA in predicting events was significantly better than functional testing

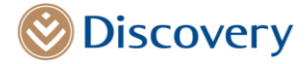

| ICD-10 code | ICD - 10 code description                                                           |
|-------------|-------------------------------------------------------------------------------------|
| 110         | Essential (primary) hypertension                                                    |
| 111.0       | Hypertensive heart disease with (congestive) heart failure                          |
| 111.9       | Hypertensive heart disease without (congestive) heart failure                       |
| 112.0       | Hypertensive renal disease with renal failure                                       |
| 112.9       | Hypertensive renal disease without renal failure                                    |
| 113.0       | Hypertensive heart and renal disease with (congestive) heart failure                |
| 113.1       | Hypertensive heart and renal disease with renal failure                             |
| 113.2       | Hypertensive heart and renal disease with both (congestive) heart failure and renal |
|             | failure                                                                             |
| 113.9       | Hypertensive heart and renal disease, unspecified                                   |
| 115.0       | Renovascular hypertension                                                           |
| 115.1       | Hypertension secondary to other renal disorders                                     |
| 115.2       | Hypertension secondary to endocrine disorders                                       |
| 115.8       | Other secondary hypertension                                                        |
| 115.9       | Secondary hypertension, unspecified                                                 |
| 120.8       | Other forms of angina pectoris                                                      |
| 120.9       | Angina pectoris, unspecified                                                        |
| 125.0       | Atherosclerotic cardiovascular disease, so described                                |
| 125.1       | Atherosclerotic heart disease                                                       |
| 125.5       | Ischaemic cardiomyopathy                                                            |
| 125.8       | Other forms of chronic ischaemic heart disease                                      |
| 125.9       | Chronic ischaemic heart disease, unspecified                                        |
| 127.0       | Primary pulmonary hypertension                                                      |
| 127.1       | Kyphoscoliotic heart disease                                                        |
| 127.2       | Other secondary pulmonary hypertension                                              |
| 127.8       | Other specified pulmonary heart diseases                                            |
| 127.9       | Pulmonary heart disease, unspecified                                                |
| 128.8       | Other specified diseases of pulmonary vessels                                       |
| 128.9       | Disease of pulmonary vessels, unspecified                                           |
| 144.0       | Atrioventricular block, first degree                                                |
| 144.7       | Left bundle-branch block, unspecified                                               |
| 145.2       | Bifascicular block                                                                  |
| 145.6       | Pre-excitation syndrome                                                             |
| 145.8       | Other specified conduction disorders                                                |
| 145.9       | Conduction disorder, unspecified                                                    |
| 147.0       | Re-entry ventricular arrhythmia                                                     |
| 147.1       | Supraventricular tachycardia                                                        |
| 147.2       | Ventricular tachycardia                                                             |
| 147.9       | Paroxysmal tachycardia, unspecified                                                 |
| 148.0       | Paroxysmal atrial fibrillation                                                      |
| 148.1       | Persistent atrial fibrillation                                                      |
| 148.2       | Chronic atrial fibrillation                                                         |
| 148.3       | Typical atrial flutter                                                              |
| 148.4       | Atypical atrial flutter                                                             |
| 148.9       | Atrial fibrillation and atrial flutter, unspecified                                 |

### Appendix 2 – CTCA funding is available for the following conditions:

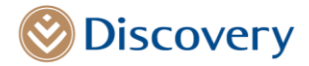

| 149.0 | Ventricular fibrillation and flutter                       |
|-------|------------------------------------------------------------|
| 149.1 | Atrial premature depolarisation                            |
| 149.2 | Junctional premature depolarisation                        |
| 149.3 | Ventricular premature depolarisation                       |
| 149.4 | Other and unspecified premature depolarisation             |
| 149.5 | Sick sinus syndrome                                        |
| 149.8 | Other specified cardiac arrhythmias                        |
| 149.9 | Cardiac arrhythmia, unspecified                            |
| 150.1 | Left ventricular failure                                   |
| R07.1 | Chest pain on breathing                                    |
| R07.2 | Precordial pain                                            |
| R07.3 | Other chest pain                                           |
| Z13.6 | Special screening examination for cardiovascular disorders |
|       | - Codes for pre transplant workup                          |

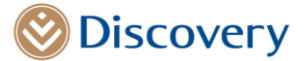

### Appendix 3

### Guidance for capturing the ICD-10 codes for CAD

This section outlines three groups of ICD-10 code diagnosis that if added as primary ICD-10 codes would result in a failed validation at the benefit authorisation request submission stage. These codes include the Z ICD-10 codes, asterisk codes and ICD-10 codes related to injury, poisoning and certain consequences of external causes (S & T codes).

### 1. Factors influencing health status and contact with health services (Z00-Z99)

Certain Z ICD-10 codes are status codes and are not permissible in the primary position for in hospital authorisations. If these codes are selected, the provider will receive an upfront validation failure, with the following message: **"This is a non- permissible code"**. Please resubmit with an appropriate code when assigning one of the following Z95.codes. It is however essential that you add this code as an additional code where appropriate as it provides important information.

### Below is an example where adding the Z ICD-10 code as an additional code is useful

Primary code: R07.1 (Chest pain on breathing) Secondary/additional code: Z95.0 (Presence of cardiac pacemaker)

List of Z ICD-10 codes that could be added as secondary/ additional codes where appropriate

| Z95.0 | Presence of cardiac pacemaker                                   |
|-------|-----------------------------------------------------------------|
| Z95.1 | Presence of aortocoronary bypass graft                          |
| Z95.2 | Presence of prosthetic heart valve                              |
| Z95.3 | Presence of xenogenic heart valve                               |
| Z95.4 | Presence of other heart-valve replacement                       |
| Z95.5 | Presence of coronary angioplasty implant and graft              |
| Z95.8 | Presence of other cardiac and vascular implants and grafts      |
| Z95.9 | Presence of cardiac and vascular implant and graft, unspecified |

Please note that you will be able to use Z13.6 (Special screening examination for cardiovascular disorders) in the primary position, as certain screening examinations are allowed in the primary position for an in-hospital authorisations.

Z01.8 (Other specified special examinations), will be removed for the CAD Care list as it is not permissible in the primary position for in-hospital authorisations.

### 2. Asterisk codes:

The dagger and asterisk coding convention allows the description of a condition in terms of its underlying cause (+) and current manifestation (\*). Asterisk codes are not permissible in the primary position and are to be preceded by a dagger code. We will be removing the following asterisk codes as most of the underlying conditions have not been catered for in the CAD Care initiative.

### Example:

Primary code: M05.30 (Rheumatoid arthritis with involvement of other organs and systems, multiple sites) Secondary/additional code: I39.3 (Pulmonary valve disorders in diseases classified elsewhere)

M05.30 is not on the CAD Care list. You will however be able to capture this code set as additional codes.

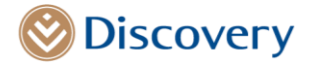

The following codes will be removed from the CAD Care list:

| 139.0 | Mitral valve disorders in diseases classified elsewhere                     |
|-------|-----------------------------------------------------------------------------|
| 139.1 | Aortic valve disorders in diseases classified elsewhere                     |
| 139.2 | Tricuspid valve disorders in diseases classified elsewhere                  |
| 139.3 | Pulmonary valve disorders in diseases classified elsewhere                  |
| 139.4 | Multiple valve disorders in diseases classified elsewhere                   |
| 139.8 | Endocarditis, valve unspecified, in diseases classified elsewhere           |
| 141.0 | Myocarditis in bacterial diseases classified elsewhere                      |
| 141.1 | Myocarditis in viral diseases classified elsewhere                          |
| 141.2 | Myocarditis in other infectious and parasitic diseases classified elsewhere |
| 141.8 | Myocarditis in other diseases classified elsewhere                          |

### 3. Injury, poisoning and certain other consequences of external causes (S00-T98)

ICD-10 codes for "Injury, poisoning and certain other consequences of external causes (S00-T98)", require additional external cause codes (ECCs). If a code for "Injury, poisoning and certain other consequences of external causes" is assigned without an external cause code, the following message will display: "Injury and poisoning codes (S and T codes) must be coded in combination with an external cause code (V, W, X or Y)."

ECCs permit the classification of environmental events, circumstances and conditions as the cause of injury, poisoning and other adverse effects.

### Example:

Primary code: T82.0 (Mechanical complication of heart valve prosthesis) Secondary/additional code: Y83.1 (Abnormal reaction/later complication, without mention of misadventure at the time of the procedure, surgical operation with implant of artificial internal device)

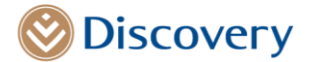

### **Appendix 4**

# HealthID/ Connected Care Training Guide for Invasive Angiogram request for patients with Low to Intermediate Risk for Coronary Artery Disease (CAD)

### CAD Authorisation for an invasive angiogram procedure

Once the provider has selected a patient that has given HealthID consent, the hospitalisation authorisation menu option will become available on the left side bar underneath the Scheme admin menu options.

| ۲                                                                                                    | HealthID                                                                                                    |                                                                                                    | Q Search patient X                 |                    |
|----------------------------------------------------------------------------------------------------|----------------------------------------------------------------------------------------------------|----------------------------------------------------------------------------------------------------|------------------------------------|--------------------|
| <b>A</b><br>Patient's file                                                                                                    | ← Jibmhhkkfkdc Svbmhhkkfkdc                                                                                         |                                                                                                    | <ul> <li>Manage patient</li> </ul> | Start consultation |
| Overview<br><u>Clinical</u><br>Consultations                                                                                                    | Jibmhhkkfkdc Svbmhhkkfkdc - ID No: 461                                                                              | 2030071185                                                                                                    |                                    |                    |
| Medical history<br>Sick notes<br>Prescriptions<br>KcyCare referral<br>Echeme somm<br>Scheme info<br>Hospital<br>authorisations<br>Chronic application | Age: 76<br>Sex: Female<br>Location: Not available<br>└ test@discovery.co.za<br>↓ +27 11 1111 1111<br>C Some Consent | Medical Aid: Discovery Health Medical Scheme<br>Plan: Classic Saver<br>Vitality: Active<br>Card Number: 038429030<br>Plan Effective From: 2015-01-01<br>Plan Effective To: No end date<br>Discovery Pay Client: No<br>DCC: No | Patient Note                       |                    |

Once hospitalisation authorization menu option is selected all available options will be displayed to the provider and these include the New Authorization and Discharge summary Quick links.

| ۲                                                 |   | HealthID                                                                       |                                            |                               |                                               | Q Searc    | h patient × 😰 💿 🔺 🤇                                 |
|---------------------------------------------------|---|--------------------------------------------------------------------------------|--------------------------------------------|-------------------------------|-----------------------------------------------|------------|-----------------------------------------------------|
| Padicato Re<br>Overview                           | ÷ | Hospital authorisations<br>Johnmigeodhb Rohmigeodhb   4807085108086   74, Male | e   +27 11 111 1111   test@discovery.co.za |                               |                                               |            | Quick links Discharge summaries + New authorisation |
| Galeat                                            |   | Active                                                                         |                                            |                               |                                               |            |                                                     |
| Medical history                                   |   | DESCRIPTION                                                                    | AUTHORISATION NUMBER                       | ADMISSION DATE                | DISCHARGE DATE                                | STATUS     | ACTIONS                                             |
| Prescriptions<br>KeyCare referral                 |   | Acute rheumatic pericarditis                                                   | 26004215                                   | 2023/01/10                    | 2023/01/10                                    | Approved   | View                                                |
| Scheme admin<br>Scheme info                       |   | Upcoming                                                                       |                                            |                               |                                               |            |                                                     |
| Hospital<br>authorisations<br>Chronic application |   |                                                                                |                                            | There are no upcoming hospita | D<br>lisation authorisations for this patient |            |                                                     |
|                                                   | - |                                                                                |                                            |                               |                                               |            |                                                     |
|                                                   |   | History                                                                        |                                            |                               |                                               |            |                                                     |
|                                                   |   | DESCRIPTION                                                                    | AUTHORISATION NUMBER                       | ADMISSION DATE                | DISCHARGE DATE                                | STATUS     | ACTIONS                                             |
|                                                   |   | Disorders of both mitral and aortic valves                                     | 6330283                                    | 2022/09/06                    | 2022/12/05                                    | ⊘ Approved |                                                     |
|                                                   |   | Disorders of both mitral and aortic valves                                     | 25988718                                   | 2022/08/09                    | 2022/08/12                                    | Ø Approved | View View Discharge Summary                         |
|                                                   |   | Essential (primary) hypertension                                               | 25987466                                   | 2022/08/08                    | 2022/08/11                                    | Ø Approved |                                                     |
|                                                   |   | Multiple fractures of clavicle, scapula and humerus, open                      | 25979539                                   | 2022/04/25                    | 2022/05/01                                    | ⊘ Approved |                                                     |
|                                                   |   | Pneumonia, unspecified                                                         | 6262795                                    | 2022/04/21                    | 2022/04/25                                    | ⊘ Approved |                                                     |
|                                                   |   | Malignant neoplasm of prostate                                                 | 25758344                                   | 2021/07/09                    | 2021/07/09                                    | Approved   |                                                     |

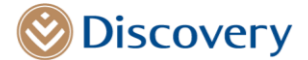

Once **the New Authorisation option is selected**, the below screen displaying an Invasive angiogram authorization checkbox as an option will appear if the member is eligible for this benefit.

| No consultations scheduled yet. |                      | 👌 Nominated: No                                                                            |                        |                     |
|---------------------------------|----------------------|--------------------------------------------------------------------------------------------|------------------------|---------------------|
| Clinical History                | Consultation History | Prescription History                                                                       | Benefits & Programmes  | Hospitalisation     |
| Hospitalisation                 |                      | New authorisation<br>Select the authorisation you would like to create.<br>Authorisations: | 2019/08/16- 2023/08/16 | + New authorisation |
| Active                          | ,                    | Hospital At Home Invasive angiogram authorisation Cancel Star: authorisation               | t.                     |                     |
| Upcoming                        | Th                   | ere are no upcoming hospitalisation authorisations for this pat                            | ient.                  |                     |

If **the member is not eligible for the benefit** the screen below will display.

| Age: 60<br>Sex: Male<br>Location: Gauteng | M     Patient Note       Select the authorisation you would like to create.     Click to create new note       Authorisations:     Invasive angiogram authorisation       Invasive angiogram authorisation     Invasive angiogram authorisation       Invasive angiogram authorisation     Invasive angiogram authorisation | •<br>• |
|-------------------------------------------|----------------------------------------------------------------------------------------------------|--------|
| Upcoming consultations                    | Schedule Next consultation Nominated practice                                                                                                    |        |

Once the Invasive Angiogram is selected, the Authorisation screen for Invasive Angiogram will display.

| Authorisation for invasive angiogra                   | am                 |                       | ×                                                  |
|-------------------------------------------------------|--------------------|-----------------------|----------------------------------------------------|
| (1)<br>Authorisation<br>Authorisation for invasive an | ngiogram           |                       | 2<br>Authorisation outcome<br>Submit authorisation |
| Date of admission*                                    | Time of admission* | Facility name         |                                                    |
| 18/08/2022                                            | 🗊 03:49 PM         | Q Search for facility | ×                                                  |
| Indication for invasive angiogram (ICD-10 cod         | je)*               |                       | ×                                                  |
| Procedure Type <sup>▲</sup>                           |                    |                       |                                                    |
| Select RPL code (invasive angiogram)*                 |                    |                       |                                                    |
| Q Search for code                                     |                    |                       | ×                                                  |
| Add PCI                                               |                    |                       |                                                    |

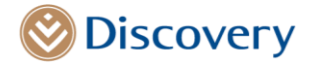

| Calcium score*                                      |                      |
|-----------------------------------------------------|----------------------|
| O Normal                                            |                      |
| >2000                                               |                      |
| Not done                                            |                      |
|                                                     |                      |
| Stress test findings (Upload Stress ECG optional) * |                      |
| O Positive                                          |                      |
| O Equivocal                                         |                      |
| O Non-diagnostic                                    |                      |
| O Not done                                          |                      |
|                                                     |                      |
| Drag and drop a file here (Ma                       | x 20mb) or           |
| Upload file                                         |                      |
|                                                     |                      |
|                                                     |                      |
| CTCA findings (Upload CTCA report optional)         |                      |
| O No evidence of stenosis                           |                      |
| O Low grade coronary stenosis                       |                      |
| High grade coronary stenosis                        |                      |
| O Equivocal                                         |                      |
| O Not done                                          |                      |
| ſ                                                   |                      |
| Drag and drop a file here (Ma                       | x 20mb) or           |
| () Upload file                                      |                      |
|                                                     |                      |
|                                                     | Submit authorisation |
|                                                     |                      |

### The following fields are mandatory for completion of the authorisation:

- Date of admission
- Time of admission
- Facility Name
- Primary ICD-10 code
- Invasive Angiogram RPL code

If a Non-Emergency CAD code is captured the following will need to be captured as well:

- Calcium score
- Stress test findings
- CTCA findings

The provider will have an option to select Multiple RPL codes if required.

| Procedure Type*                                                                                     |   |
|----------------------------------------------------------------------------------------------------|---|
| Select RPL code (invasive angiogram)*                                                               |   |
| Q Search for code                                                                                   |   |
| 1249   Right and left cardiac catheterisation without coronary angiography (with or without biopsy) | × |
| 1253   Right heart catheterisation (with or without biopsy)                                         | × |
| ✓ Add PC                                                                                            |   |
| Select RPL code (PC)                                                                                |   |
| Q Search for code                                                                                   |   |
| 1276   Percutaneous transluminal angioplasty: First cardiologist: Single lesion                     | × |
| 1277   Percutaneous transluminal angioplasty: Second cardiologist: Single lesion                    | × |
|                                                                                                    |   |

**Only a CAD specific ICD-10 codes will be permissible in primary position**. The following error message will display when the ICD-10 code placed in the primary position is not valid.

| Indication for invasive angiogram (ICD-10 code)*                                                                                            |         |         |
|----------------------------------------------------------------------------------------------------|---------|---------|
| Q Enter ICD-10 Code or Description                                                                                                    |         |         |
| D12.1 Benign neoplasm. appendix                                                                                                    | Primary | ~ (x)   |
| The ICD-10 code provided is not included as part of the Coronary Artery Disesse initiative. Please follow the normal authorization process. |         | $\odot$ |

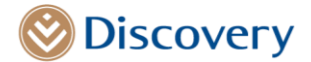

If no Primary ICD-10 code has been selected the following message will display:

| Indication for invasive angiogram (ICD-10 code)* |   |           |     |
|--------------------------------------------------|---|-----------|-----|
| Q Enter ICD-10 Code or Description               |   |           | ×   |
| I10 Essential (primary) hypertension             | Ū | Secondary | • × |
| ① Please add a primary ICD-10 code.              |   |           |     |

### Findings for the Stress ECG and CTCA

Options will be displayed to select relevant findings of the Strsss ECG and CTCA. There will also be an option to upload results as a PDF file. If the provider chooses to upload a file, only PDF files will be available for selection upon opening the windows browser. If the provider chooses to drag and drop a file that is not a PDF, the following message will display

| i |                       |
|---|-----------------------|
| • |                       |
| 1 |                       |
| • | Only pdf file allowed |
|   | Only put the allowed. |
|   |                       |
|   |                       |
|   | I i                   |
|   |                       |
| · |                       |
|   |                       |

Only 1 PDF File per test will be accepted for an upload. If a second file is selected the previous file will be replaced.

| Stress test findings (Upload Stress ECG optional) *                                       |               |
|-------------------------------------------------------------------------------------------|---------------|
| <ul> <li>Positive</li> <li>Equivocal</li> <li>Non-diagnostic</li> <li>Not done</li> </ul> |               |
| Drag and drop a file here (Max 20mb) or<br>🕲 Upload file                                  |               |
| CAD-AuthorisationProcess-4FCW3X2.pdf                                                      | (109.44 KB) 📋 |

#### Submitting the request for Authorisation

Once the Authorisation is submitted, the ICD-10 Coding will be validated. If the diagnosis code validation fails, the below messages will display. The provider will be required to correct the ICD-10 codes to proceed to the next step.

| Authorisation for invasive angiogram             |                                |                                                                                                    |   |                                                  | ×                          |
|--------------------------------------------------|--------------------------------|----------------------------------------------------------------------------------------------------|---|--------------------------------------------------|----------------------------|
| ()<br>Authorization                              |                                |                                                                                                    | • |                                                  | 2<br>Authorisation sutcome |
| Authorisation for invasive angiogram             |                                | Validation error                                                                                                    |   |                                                  | Submit authorisation       |
| Dete of winksion                                 | Time of admission <sup>®</sup> | <ul> <li>Injury and poisoning codes (5 and T codes)<br/>must be coded in combination with an<br/>external cause code (V, W, X or Y).</li> </ul> | - | Facility name <sup>®</sup><br>Q. [object Object] | x                          |
| Indication for invesive angiogram (ICD-10 code)* |                                |                                                                                                    |   |                                                  |                            |
| Q Enter KD-10 Code or Description                |                                |                                                                                                    |   |                                                  | x)                         |
|                                                  |                                |                                                                                                    |   |                                                  |                            |

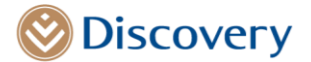

| Authorization                                                               |                                                                                                   |                                  | Authorisation outcome |
|-----------------------------------------------------------------------------|---------------------------------------------------------------------------------------------------|----------------------------------|-----------------------|
| Authorisation for invasive angiogram                                        |                                                                                                   | _                                | Submit authorisation  |
| Oze of admission*         Time of admission*           2306/2022         20 | Validation error                                                                                  | Facility name" Q [object Object] | ×                     |
| Indication for investve angiogram (ICD-10 code)*                            | <ul> <li>This is a non-permissible code. Please<br/>resubmit with an appropriate code.</li> </ul> | -                                |                       |
| Q Enter KD-10 Code or Description                                           | Cose                                                                                              |                                  | x)                    |
| 295.1 Presence of aortocoronary bypess graft                                |                                                                                                   | Primary                          |                       |

Once the diagnosis ICD-10 code validation has passed. Authorisation outcome will display. There are four possible authorisation outcomes:

- 1) Approved Authorization
- 2) No decision outcome
- 3) Declined outcome with no option to override
- 4) Declined with an option to override if the outcome is not due to plan or scheme specific rules (only available to participating providers).

### Approved authorization.

| Authorisation for invasive angiogram                                                                                                    | ×                          |
|----------------------------------------------------------------------------------------------------|----------------------------|
| Q<br>Authorisation                                                                                                    | 2<br>Authorisation outcome |
| Authorisation outcome                                                                                                    | Done                       |
| Authorisation outcome                                                                                                    | APPROVED                   |
| <ul> <li>We have received a request for an invasive angiogram. Based on our clinical guidelines we have approved the member's coronary angiogram.</li> <li>On this members plan. have metal stents and drug eluting stents have limits for the prosthesis and the delivery system. The prosthetic device for each bare metal stent has a limit of R10 330, and the limit for each drug eluting stent is R14 520.</li> <li>As an admitting healthcare professional we have a payment arrangement with, we will pay claims for approved treatment at the agreed rate. The Member will not be liable for the balance of the account if you charge above this rate.</li> <li>Please note that the Scheme does not pay for Simdax (levosimendam), which may be used to treat the condition we have authorised. Simdax (levosimendam) is not registered with the Medicines Control Council of South Africa. If you decide to use t member will have to pay for it from their pocket.</li> </ul> | his medicine the           |

### No Decision authorization outcome: next action steps will be displayed

| Authorisation for invasive angiogram | ×                          |
|--------------------------------------|----------------------------|
| Authorisation                        | 2<br>Authorisation outcome |
| Authorisation outcome                |                            |
| Authorisation outcome                | NO_DECISION                |
| - Refer tex to Statistants           | Accept result and dose     |
|                                      |                            |
|                                      |                            |

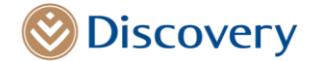

Declined authorization outcome: that cannot be overridden due to scheme or plan rules

|                                                                                                    | ×                      |
|----------------------------------------------------------------------------------------------------|------------------------|
| Authorisation Auth                                                                                                    | 2<br>orisation outcome |
| Authorisation outcome                                                                                                    |                        |
| Authorisation outcome                                                                                                    | DECLINED               |
| <ul> <li>Cat A-3 or 12 month WP - (No cover as member is not entitled to PMB)</li> <li>We have received a request for an invasive angiogram. Based on our clinical guidelines we have approved the member's coronary angiogram.</li> <li>1080 is/are a Prescribed Minimum Benefit code(s). The member does not have cover for Prescribed Minimum Benefits during the waiting period.</li> <li>As an admitting healthcare professional we have a payment arrangement with, we will pay claims for approved treatment at the agreed rate. The Member will not be liable for the balance of the account if you charge abc</li> </ul> | ove this rate.         |

Once the outcome is accepted and the close Tab is selected, the authorization status will remain as declined.

### Declined authorization outcome: that can be overridden

This option is only available to available to participating practices on the CAD Care Programme.

| uthorisation for invasive angiogram                                                                                                    | ×                                                                                                    |
|----------------------------------------------------------------------------------------------------|----------------------------------------------------------------------------------------------------|
| 0                                                                                                    | ()                                                                                                    |
| Authorisation                                                                                                    | Authorisation outcome                                                                                                    |
| Authorisation outcome                                                                                                    |                                                                                                    |
| Authorisation outcome                                                                                                    | DECLINED                                                                                                    |
| We have received a request for an invasive angiogram. We have reviewed the information provided to us and based on our clinical g                                                                                                    | uidelines an invasive angiogram is not indicated.                                                                                  |
| On this members plan, bare metal stents and drug eluting stents have limits for the prosthesis and the delivery system. The prosthe                                                                                                    | ic device for each bare metal stent has a limit of R10 330, and the limit for each drug eluting stent is R14 520.                  |
| <ul> <li>As an admitting healthcare professional we have a payment arrangement with, we will pay claims for approved treatment at the agriculture of the second second</li></ul> | ed rate. The Member will not be liable for the balance of the account if you charge above this rate.                               |
| <ul> <li>Please note that the Scheme does not pay for Simdax (levosimendan), which may be used to treat the condition we have authorised,<br/>member will have to pay for it from their pocket.</li> </ul>                                                                                                    | Simdax (levosimendan) is not registered with the Medicines Control Council of South Africa. If you decide to use this medicine the |
| Explain why you would like to override the declined result. Would you like to override the result by adding a motivation?                                                                                                    |                                                                                                    |
| Motivation for Authorisation                                                                                                    |                                                                                                    |
| Motivation typed                                                                                                    |                                                                                                    |
|                                                                                                    |                                                                                                    |
| ·                                                                                                    | Accept result and close Submit motivation                                                                                          |
|                                                                                                    |                                                                                                    |

Once the motivation has been captured and submitted the declined status will be overridden and changed to Approved.

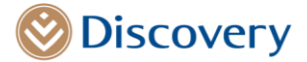

### Appendix 5

### CAD Care Discharge Summary Guide: How to capture CAD Discharge Summary

Once the provider has selected a patient that has given consent, the hospitalisation authorisation menu option will be made available on the left side bar underneath the Scheme admin option.

| ۲                                                                                                    | 224                    | HealthID                                                                                               | (                                                                                                    | Q Search patient | × 🖻                                | 0 4 \$             |
|----------------------------------------------------------------------------------------------------|------------------------|----------------------------------------------------------------------------------------------------|----------------------------------------------------------------------------------------------------|------------------|------------------------------------|--------------------|
| <b>Patient's file</b>                                                                                                    | ← Ji                   | bmhhkkfkdc Svbmhhkkfkdc                                                                                |                                                                                                    |                  | <ul> <li>Manage patient</li> </ul> | Start consultation |
| Overview<br>clinical<br>Consultations                                                                                                    | Jib                    | omhhkkfkdc Svbmhhkkfkdc - ID No: 46120                                                                 | 30071185                                                                                                    |                  |                                    |                    |
| Necical natory<br>Sick notes<br>Prescriptions<br>KeyCare referral<br>Scheme admin<br>Scheme info<br>Hospital<br>authorisations<br>Chronic application | Age<br>Sex<br>Loc<br>گ | :: 76<br>:: Female<br>.ation: Not available<br>test@discovery.co.za<br>+27 11 111 1111<br>Some Consent | Medical Aid: Discovery Health Medical Scheme<br>Plan: Classic Saver<br>Vitality: Active<br>Card Number: 038429030<br>Plan Effective From: 2015-01-01<br>Plan Effective To: No end date<br>Discovery Pay Client: No<br>DCC: No | Patient Note     | note                               |                    |
|                                                                                                    |                        |                                                                                                    |                                                                                                    |                  |                                    | ~                  |

Once the Hospital authorisation menu optoin is selected, the provider will have a view of all previous, Active, and Upcoming (planned) hospitalizations. The **Discharge summary link** will be visible **next to the specific hospital authorisation**. Please **do not** open the top right hand corner Discharge summary quick link. Once the discharge summary link next to the specific Hospitalisation authorisation is selected the discharge screens will open.

| ۲                                                          |   | a) 🐡 HealthID                                                                    |                                            |                               |                                          | Q Search   | patient × 🗐 🕘 🐥 🄇           |  |
|------------------------------------------------------------|---|----------------------------------------------------------------------------------|--------------------------------------------|-------------------------------|------------------------------------------|------------|-----------------------------|--|
| Patiento Bic<br>Overview                                   | ÷ | Hospital authorisations<br>Johrmnfgcothb Rohmmfgcothb   4807085108086   74, Male | e   +27 11 111 1111   test@discovery.co.za |                               |                                          |            | Quick links                 |  |
| Cirial                                                     |   | Active                                                                           |                                            |                               |                                          |            |                             |  |
| Medical history                                            |   | DESCRIPTION                                                                      | AUTHORISATION NUMBER                       | ADMISSION DATE                | DISCHARGE DATE                           | STATUS     | ACTIONS                     |  |
| Prescriptions<br>KeyCare referral                          |   | Acute rheumatic pericarditis                                                     | 26004215                                   | 2023/01/10                    | 2023/01/10                               | Ø Approved | View                        |  |
| Scheme admin<br>Scheme inflo<br>Hospital<br>authorisations |   | Upcoming                                                                         |                                            | There are no uncoming heroit  | D                                        |            |                             |  |
| Cartonic approximit                                        |   |                                                                                  |                                            | There are no upcoming hospita | insation authorisations for this patient |            |                             |  |
|                                                            |   | History                                                                          |                                            |                               |                                          |            |                             |  |
|                                                            |   | DESCRIPTION                                                                      | AUTHORISATION NUMBER                       | ADMISSION DATE                | DISCHARGE DATE                           | STATUS     | ACTIONS                     |  |
|                                                            |   | Disorders of both mitral and aortic valves                                       | 6330283                                    | 2022/09/06                    | 2022/12/05                               | Ø Approved |                             |  |
|                                                            |   | Disorders of both mitral and aortic valves                                       | 25988718                                   | 2022/08/09                    | 2022/08/12                               | ⊘ Approved | View View Discharge Summary |  |
|                                                            |   | Essential (primary) hypertension                                                 | 25987466                                   | 2022/08/08                    | 2022/08/11                               | Ø Approved |                             |  |
|                                                            |   | Multiple fractures of clavicle, scapula and humerus, open                        | 25979539                                   | 2022/04/25                    | 2022/05/01                               | ⊘ Approved |                             |  |
|                                                            |   | Pneumonia, unspecified                                                           | 6262795                                    | 2022/04/21                    | 2022/04/25                               | ⊘ Approved |                             |  |
|                                                            |   | Malignant neoplasm of prostate                                                   | 25758344                                   | 2021/07/09                    | 2021/07/09                               | Ø Approved |                             |  |

### The Admission details Step

The Discharge summary screens will display all the steps the provider will need to follow including the admission information. The authorization details will be populated at the top of the page with the relevant co-morbidity conditions if applicable.

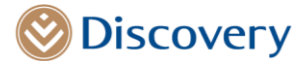

### Nominated GP details will be prepopulated

Where the details of the General practitioner (GP) nominated by the patient are known, this will be prepopulated. If this does not pre-populate, the provider has an option to select a provider from practice type 014 and 015 by searching for the GP's name.

|                          | CAD discharge summary for S                                                                                                    | UBBCKGMMBHM VIBBCKGMMBH | М         |                                                                          |                                                                       |               | ×              |
|--------------------------|----------------------------------------------------------------------------------------------------|-------------------------|-----------|--------------------------------------------------------------------------|-----------------------------------------------------------------------|---------------|----------------|
| a                        | 0                                                                                                    | 2                       | 3         | 4                                                                        | 5                                                                     | 6             | 7              |
| Projection of the second | Admission                                                                                                    | Procedure details       | Discharge | CAD                                                                      | Tests                                                                 | Complications | Post-discharge |
| A Doctor Profes          | Admission Details                                                                                                    |                         |           |                                                                          |                                                                       |               | Continue       |
|                          | Referring healthcare practitioner: ANG                                                                                          | iEL G D                 |           | Primary diagnos                                                          | is on admission: I279 Pulmonary heart disease, uns                    | pecified      |                |
| Ð                        | Hospital name: LIFE EAST LONDON PRIV                                                                                            | ATE HOSPITAL            |           | Other relevant of                                                        | iagnosis on admission: None                                           |               |                |
| Lvak                     | Authorization number: 25987333                                                                                                  |                         |           | Comorbidities:                                                           |                                                                       |               |                |
|                          | Admission date: 2022/08/02, 12:00 AM                                                                                            |                         |           | <ul> <li>E785 Hyper</li> <li>M353 Polyn</li> <li>I10 Essentia</li> </ul> | ipidaemia, unspecified<br>yalgia rheumatica<br>(primary) hypertension |               |                |
|                          | General Practitioner contact details                                                                                            |                         |           |                                                                          |                                                                       |               |                |
|                          | General practitioner name                                                                                                    |                         |           | General practitioner of                                                  | ontact                                                                |               |                |
|                          | Q Mabmdbdlfkkd M Debmdbdlfkkd                                                                                                   |                         |           | ×) 11111111                                                              |                                                                       |               |                |
|                          | Dr M Debnisbidfiðid     Fernale   General Medical Practice     Associated Practice: Pito And Panters     Margers, Margers, 4275 |                         |           | ×                                                                        |                                                                       |               |                |

### Procedure details:

Once the Continue Tab has been selected, the procedure details page will open, this will give the Provider an option to select the relevant recent hospital care event details, indicating if it was a procedural event or non-procedural event.

Below the Provider selected a non-procedural hospital care event.

| CAD disch                                                                                                    | harge summary f           | for STBMGBLBCMBM                 | WIBMGBLBCMBM                          |                  |            |                    | ×                   |
|----------------------------------------------------------------------------------------------------|---------------------------|----------------------------------|---------------------------------------|------------------|------------|--------------------|---------------------|
| Ad                                                                                                    | dmission                  | 2<br>Procedure details           | 3<br>Discharge                        | (4)<br>CAD       | 5<br>Tests | 6<br>Complications | 7<br>Post-discharge |
| 📀 P                                                                                                    | rocedure Deta             | ils                              |                                       |                  |            |                    | Continue            |
| Some of t                                                                                                    | this information has been | pre-populated from pre-authorisa | ation but you must update it if anyth | ing has changed. |            |                    |                     |
| CAD discharge summary for STBMGBLBCMBM WIBMGBLBCMBM  CAD discharge summary for STBMGBLBCMBM WIBMGBLBCMBM  CAD discharge summary for STBMGBLBCMBM WIBMGBLBCMBM  Cad a state of the state of the procedure details and the procedure details and the procedure details and the procedure details and the procedure details and the procedure details and the procedure (other than a consultation), please choose Procedural.*  Cad a state of this information has been pre-populated from pre-authorisation but you must update it if anything has changed.  Please tell us what type of hospital care event took place. If the patient had any procedure (other than a consultation), please choose Procedural.*  Procedural  A state procedural  A state procedural  A s |                           |                                  |                                       |                  |            |                    |                     |
| O Proc                                                                                                    | cedural                   |                                  |                                       |                  |            |                    |                     |
| ( Non                                                                                                    | i-procedurai              |                                  |                                       |                  |            |                    |                     |

If the provider selects a Procedural hospital care event, they will be also given an option to select the RPL code from the pre-populated list that include Angiogram and Percutaneous Coronary Intervention RPL codes. They will also have an option to add multiple codes by selecting the Add Tab.

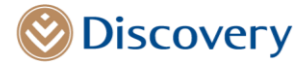

| CAD discharge summary for .                                                                                                    |                                                                                                    |                                                                                                   |                                                             |       |               |                         |
|----------------------------------------------------------------------------------------------------|----------------------------------------------------------------------------------------------------|---------------------------------------------------------------------------------------------------|-------------------------------------------------------------|-------|---------------|-------------------------|
| 0                                                                                                    |                                                                                                    | 3                                                                                                 | (4)                                                         | (5)   | 6             | 7                       |
| Admission                                                                                                    | Procedure details                                                                                                    | Discharge                                                                                         | CAD                                                         | Tests | Complications | Post-discharge          |
| <ul> <li>Procedure Details</li> </ul>                                                                                                    |                                                                                                    |                                                                                                   |                                                             |       |               | Cont                    |
| Some of this information has been pre-p                                                                                                    | populated from pre-authorisation but you must update i                                                                                                    | t if anything has changed.                                                                        |                                                             |       |               |                         |
|                                                                                                    |                                                                                                    | , , , , , , , , , , , , , , , , , , , ,                                                           |                                                             |       |               |                         |
| Please tell us what type of hospital care                                                                                                    | event took place." If the patient had any procedure (othe                                                                                                    | er than a consultation), please choose Procedura                                                  | L                                                           |       |               |                         |
| Procedural                                                                                                    |                                                                                                    |                                                                                                   |                                                             |       |               |                         |
| O Non-procedural                                                                                                    |                                                                                                    |                                                                                                   |                                                             |       |               |                         |
| If the nations had a remeasure (other the                                                                                                    | an a consultation) colort the procedure performed                                                                                                    |                                                                                                   |                                                             |       |               | + Atlant                |
| Providence and a procedure (other that                                                                                                    | n a consultation, select the procedure performed.                                                                                                    |                                                                                                   | -                                                           |       |               | - Augus                 |
| 1277   Percutaneous transluminal angiop                                                                                                    | alasty: Second cardiologist: Single lesion                                                                                                    |                                                                                                   | 15/08/2022                                                  |       | ¥             |                         |
| L                                                                                                    |                                                                                                    |                                                                                                   |                                                             |       |               |                         |
|                                                                                                    |                                                                                                    |                                                                                                   |                                                             |       |               |                         |
|                                                                                                    |                                                                                                    |                                                                                                   |                                                             |       |               |                         |
|                                                                                                    |                                                                                                    |                                                                                                   |                                                             |       |               |                         |
| Procedure Details                                                                                                    |                                                                                                    |                                                                                                   |                                                             |       |               | Contin                  |
| Procedure Details                                                                                                    |                                                                                                    |                                                                                                   |                                                             |       |               | Contin                  |
| Procedure Details                                                                                                    | -populated from pre-authorisation bu                                                                                                    | t you must update it if anything h                                                                | as changed.                                                 |       |               | Contin                  |
| Procedure Details                                                                                                    |                                                                                                    | t you must update it if anything h                                                                | as changed.                                                 |       |               | Contin                  |
| Procedure Details                                                                                                    |                                                                                                    | t you must update it if anything h                                                                | as changed.<br>uitation), please choose Procedur.           | al*   |               | Contin                  |
| Procedure Details                                                                                                    | ֊populated from pre-authorisation bu<br>e event took place. If the patient had a                                                                                           | t you must update it if anything h<br>iny procedure (other than a consi                           | as changed.<br>ultation), please choose Procedura           | al.*  |               | Contin                  |
| Procedure Details                                                                                                    | -populated from pre-authorisation bu<br>e event took place. If the patient had a                                                                                           | t you must update it if anything h<br>iny procedure (other than a consi                           | as changed.<br>ultation), please choose Procedura           | al.*  |               | Contin                  |
| Procedure Details<br>of this information has been pro<br>tell us what type of hospital car<br>irocedural                                                                                                    | - populated from pre-authorisation bu<br>e event took place. If the patient had a                                                                                          | t you must update it if anything h<br>iny procedure (other than a consi                           | as changed.<br>ultation), please choose Procedura           | al.*  |               | Contin                  |
| Procedure Details                                                                                                    | e event took place. If the patient had a                                                                                                    | t you must update it if anything h<br>ny procedure (other than a consi                            | as changed.<br>ultation), please choose Procedur.           | al.*  |               | Contin                  |
| Procedure Details<br>of this information has been pro-<br>tell us what type of hospital car<br>rocedural<br>kon-procedural                                                                                           | e event took place. If the patient had a                                                                                                    | t you must update it if anything h<br>iny procedure (other than a consi                           | as changed.<br>ultation), please choose Procedure           | al.*  |               | Contin                  |
| Procedure Details<br>of this information has been pro-<br>tell us what type of hospital car<br>procedural<br>kon-procedural<br>patient had a procedure (other t                                                      | e populated from pre-authorisation bu<br>e event took place. If the patient had a<br>han a consultation), select the procedu                                               | t you must update it if anything h<br>iny procedure (other than a consi<br>ure performed:         | as changed.<br>ultation), please choose Procedura           | al.*  |               | Contin<br>+ Add proced  |
| Procedure Details<br>of this information has been pro-<br>tell us what type of hospital car<br>procedural<br>kon-procedural<br>patient had a procedure (other t<br>presperformed                                     | e populated from pre-authorisation bu<br>re event took place. If the patient had a<br>han a consultation), select the procedu                                              | t you must update it if anything h<br>iny procedure (other than a consi<br>ure performed:<br>Date | as changed.<br>ultation), please choose Procedura           | al.*  |               | Contin<br>+ Add procede |
| Procedure Details<br>of this information has been pro-<br>tell us what type of hospital car<br>procedural<br>son-procedural<br>batient had a procedure (other t<br>ares performed<br>  Percutaneous transluminal ang | e-populated from pre-authorisation bu<br>re event took place. If the patient had a<br>han a consultation), select the procedu                                              | t you must update it if anything h<br>iny procedure (other than a consi<br>ure performed:         | as changed.<br>ultation), please choose Procedura<br>8/2022 | n).*  |               | Contin<br>+ Add proced  |
| Procedure Details<br>of this information has been pro-<br>tell us what type of hospital car<br>rocedural<br>ion-procedural<br>batient had a procedure (other t<br>resperformed<br>  Percutaneous transluminal ang    | populated from pre-authorisation bu<br>re event took place. If the patient had a<br>han a consultation), select the procedu<br>oplasty: Second cardiologist: Single lesion | t you must update it if anything h<br>iny procedure (other than a consi<br>ure performed:         | as changed.<br>ultation), please choose Procedura<br>8/2022 | nl.*  |               | Contin<br>+ Add procede |

Once the Continue TAB is selected, the discharge section will be displayed.

### Discharge Tab

|    | CAD discharge summary for SUBBCKGMMBHM VIBBCKGMN                                                                                                    | ІВНМ                         |                                                                                                    |                                                                                                    |                    | ×                                     |
|----|----------------------------------------------------------------------------------------------------|------------------------------|----------------------------------------------------------------------------------------------------|----------------------------------------------------------------------------------------------------|--------------------|---------------------------------------|
| 日の | Admission Procedure details                                                                                                    | 3<br>Discharge               | (4)<br>CAD                                                                                                    | 5<br>Tests                                                                                             | 6<br>Complications | 7<br>Post-discharge                   |
|    | Discharge Da*  6047202  Peter solucion provide  Peses ades:  Indication for invasive angiogram (ICD-10 code)                                                                                                    | тов <sup>*</sup><br>11:59 РМ |                                                                                                    | Oranada     Pesse select                                                                               |                    | (Control )                            |
|    | Q         Enter ICD-10 Code or Description           IZ7.9 Rumonary Heart disease, unspecified         ERLS Hyperipidemia, unspecified           MD3.3 Rivignagia neuraetica         III0 Essential (primery) hypertension |                              |                                                                                                    | Primay     Constitutly     Constitutly     Constitutly     Constitutly     Constitutly     Constitutly |                    | × × × × × × × × × × × × × × × × × × × |
|    | Koun direjes<br>Select along type<br>Medicines on discharge                                                                                                    |                              |                                                                                                    |                                                                                                    |                    | *                                     |
|    | Q: Search for non-formulary medicine/item;, applicable to plan type                                                                                                    | Medicine has not been a      | Ø<br>dded to the prescription yet. Search medicine to                                                                                                    | o add to prescription.                                                                                 |                    | <b>x</b> )                            |
|    | Doctr's rame<br>Dr D Mahommbileheld<br>Male   Physician<br>• Torestore, Caja Toure, Western Caja                                                                                                    |                              | Doctor's energy control of the second second s | 81                                                                                                    |                    | Contract                              |

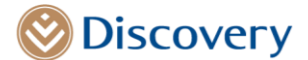

This section will give the Provider an opportunity to select the Patient education Tab, should they wish to do so. Once selected, a free text field will be displayed where more details can be captured. The diagnosis details will be prepopulated with the information that was captured at the authorization stage.

|                    | CAD discharge summary for             | SUBBCKGMMBHM VIBBCKGMM | знм               |     |             |                    | ×                   |
|--------------------|---------------------------------------|------------------------|-------------------|-----|-------------|--------------------|---------------------|
| 미 이                | Admission                             | Procedure details      | 3<br>Discharge    | CAD | S<br>Tests  | 6<br>Complications | 7<br>Post-discharge |
| 2<br>Decar Profile | Oischarge                             |                        |                   |     |             |                    | Continue            |
| Anna A             | Date*                                 |                        | Time <sup>*</sup> |     | Destination |                    |                     |
| Creating           | 05/08/2022                            |                        | EI 11:59 PM       |     | © Mortuary  |                    | ř                   |
|                    | Patient education provided Red flags  |                        |                   |     |             |                    | ~                   |
|                    | This is a red flag test               |                        |                   |     |             |                    |                     |
|                    |                                       |                        |                   |     |             |                    |                     |
|                    | Indication for invasive angiogram (R  | ED-10 code)            |                   |     |             |                    |                     |
|                    | Q Enter ICD-10 Code or Description    |                        |                   |     |             |                    | ×                   |
|                    | 127.9 Pulmonary heart disease, unspec | lifed                  |                   |     | Primary     |                    | ~ ×                 |
|                    | E78.5 Hyperlipidaemia, unspecified    |                        |                   |     | Comorbidity |                    | * ×                 |
|                    | M35.3 Polymyalgia rheumatica          |                        |                   |     | Comorbidity |                    | * ×                 |
|                    | I10 Essential (primary) hypertension  |                        |                   |     | Comorbidity |                    | * *                 |

### ICD 10 code information:

The provider will be given an option to update the diagnosis codes, however, validations will only be done once this section has been updated.

1) If no primary ICD-10 code exists, the following message will display

| Indication for invasive angiogram (ICD-10 code) |             |     |
|-------------------------------------------------|-------------|-----|
| Q Enter ICD-10 Code or Description              |             | ×   |
| E78.5 Hyperlipidaemia, unspecified              | Comorbidity | ~ × |
| ① Please add a primary ICD-10 code.             |             |     |

2) If the Primary ICD-10 code is not CAD Care related the following message will display.

| Indication for invasive angiogram (ICD-10 code)                                                                                                    |                 |
|----------------------------------------------------------------------------------------------------|-----------------|
| Q Enter ICD-10 Code or Description                                                                                                    |                 |
| E78.5 Hyperlipidaemia, unspecified                                                                                                    | Comorbidity ~ 🗙 |
| D12.1 Benign neoplasm, appendix The ICD-10 code provided is not included as part of the Coronary Array Disease initiative. Please follow the normal authorization process. | Primary ~ X     |

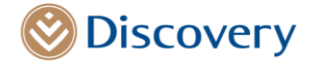

The Continue TAB will be disabled until the coding has been fixed.

If the provider deletes the pre-populated diagnosis codes, the following confirmation message will display.

| Please select Indication for invasive angiogram (ICD-10 code) |                                                                                |   |             |   |   | × |
|---------------------------------------------------------------|--------------------------------------------------------------------------------|---|-------------|---|---|---|
| Q Enter ICD-10 Code or Description                            | Delete Diagnosis Code<br>Are you sure that you want to delete this ICD10 code? | ? |             |   |   | × |
| 108.0 Disorders of both mitral and aortic valves              | Cancel Delete                                                                  | 0 | Primary     | ~ | × |   |
| E78.5 Hyperlipidaemia, unspecified                            |                                                                                |   | Comorbidity | ~ | × |   |

An option to add allergy/allergies will be made available and the provider will have an option to select multiple allergies by selecting the relevant checkboxes. Once selected this will populate in the allergy section.

| Penicillin , Cep              | halosporins , Opoids |  |  |  |
|-------------------------------|----------------------|--|--|--|
| ✓ Penicillin                  |                      |  |  |  |
| <ul> <li>Cephalosp</li> </ul> | orins                |  |  |  |
| Opoids                        |                      |  |  |  |
| Aspirin                       |                      |  |  |  |
| NSAIDS                        |                      |  |  |  |
| □ Other                       |                      |  |  |  |

### Medication:

The provider will be able to search for medication required on discharge.

| Med | icines on discharge                                                                          |                                             |            |               |                       |  |  |  |  |  |
|-----|----------------------------------------------------------------------------------------------|---------------------------------------------|------------|---------------|-----------------------|--|--|--|--|--|
|     | e                                                                                            | Perilisia dari                              |            |               |                       |  |  |  |  |  |
| Q   | Search for non-formulary medicine/items; app                                                 | licable to plan type                        |            |               | ×                     |  |  |  |  |  |
|     |                                                                                              |                                             | 0          |               |                       |  |  |  |  |  |
|     | Medicine has not been added to the prescription yet. Search medicine to add to prescription. |                                             |            |               |                       |  |  |  |  |  |
| Med | icines on discharge                                                                          |                                             |            |               |                       |  |  |  |  |  |
| ٩   | panado                                                                                       |                                             |            |               |                       |  |  |  |  |  |
|     | MEDICINE/ITEM NAME                                                                           | ACTIVE INGREDIENT                           | STRENGTH   | FORM          | ALTERNATIVE AVAILABLE |  |  |  |  |  |
|     | Panado childrens                                                                             | Paracetamol                                 | 125 mg     | Tablets, Melt |                       |  |  |  |  |  |
|     | Panado                                                                                       | Paracetamol                                 | 500 mg     | Capsules      |                       |  |  |  |  |  |
|     | Cepacol medsip ginger (was panado medsip                                                     | Paracetamol, Combinations Excl. Psycholepti | N/A        | Sachet        |                       |  |  |  |  |  |
|     | Panado co tablets                                                                            | Codeine And Paracetamol                     | N/A        | Tablets       |                       |  |  |  |  |  |
|     | Panado                                                                                       | Paracetamol                                 | 500 mg     | Tablets, Melt |                       |  |  |  |  |  |
|     | Panado                                                                                       | Paracetamol                                 | 120 mg/5ml | Syrup         |                       |  |  |  |  |  |
|     |                                                                                              |                                             |            |               |                       |  |  |  |  |  |

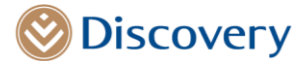

Once the chosen medication has been selected, more fields will be displayed for the provider to capture additional details such as Instructions, Quantity, Repeats and an option to select alternative medication. An option to add Multiple medications will also be available.

| Medicines on discharge    |                              |              |                          |     |      |                    |   |
|---------------------------|------------------------------|--------------|--------------------------|-----|------|--------------------|---|
| Q Search for non-formular | y medicine/items; applicable | to plan type |                          |     |      |                    | × |
| MEDICINE                  | STRENGTH                     | FORM         | INSTRUCTIONS             | QTY | RPTS | ALLOW ALTERNATIVES |   |
| Panado                    | 500 mg                       | Capsules     | Start typing Instruction | 00  | 00   | Ø \$               | × |

### Discharge Provider details:

The Discharge Provider details will be pre-populated with the logged in provider details. The provider will also be given an option to update contact details in this section.

| NSAIDS                                                                                                    |          |          |              |                            |     |      |                |   |   |
|----------------------------------------------------------------------------------------------------|----------|----------|--------------|----------------------------|-----|------|----------------|---|---|
| Medicines on discharge                                                                                                    |          |          |              |                            |     |      |                |   |   |
| Issues Indexing a construction of the set of the set of |          |          |              |                            |     |      |                |   |   |
| MEHONE                                                                                                    | STRENETH | FORM     | INSTRUCTIONS |                            | qtv | 8915 | ALLOW AUTORNAL | 6 |   |
| Deladex                                                                                                    | 250 mg   | Capsules | Once a month |                            | 100 | 3    | V              | ٥ | × |
| Discharge doctor's contact detail                                                                                                    | ls.      |          |              |                            |     |      |                |   |   |
| Doctor's name                                                                                                    |          |          |              | Doctor's emergency contact |     |      |                |   |   |
| Dr D Mabmmbikhhfd                                                                                                    |          |          |              | 11111111                   |     |      |                |   |   |
| Male   Physician     Foreshore, Cape Town, Western Cap                                                                                                    | pe       |          |              |                            |     |      |                |   |   |
|                                                                                                    |          |          |              |                            |     |      |                |   |   |

Once the continue Tab has been selected the CAD Care Information section will be displayed.

### CAD Information step

This section will allow the provider to capture clinical details related to the procedure. The patient's chronic medical history will prepopulate at the top of this page. All fields with the red **\*** are mandatory and need to be completed before the continue Tab is enabled.

|             | CAD discharge summary for                                                                                                    | 5UBBCKGMMBHM VIBBCKGMN         | ІВНМ        |            |            |               | ×                   |
|-------------|----------------------------------------------------------------------------------------------------|--------------------------------|-------------|------------|------------|---------------|---------------------|
|             | Admission                                                                                                    | Procedure details              | Discharge   | (4)<br>CAD | S<br>Tests | Complications | 7<br>Post-discharge |
| Casar Profe | CAD information                                                                                                    | 15                             |             |            |            |               | Centinue            |
| Conjugate   | Chrunic disease history<br>KN WILL SHOPFING<br>WILL Property and<br>DES Property and<br>Ager 64<br>Genders Franke<br>Songe Renly latory of androwendar disease <sup>1</sup><br>Tes  Mon<br>Songe Renly latory of androwendar diseas <sup>1</sup><br>Tes  Mon<br>Songe Renly latory of androwendar diseas <sup>1</sup><br>Tes Mon<br>Not | umatica<br>ng Ingentansian<br> |             |            |            |               |                     |
|             | READING TYPE                                                                                                    | CAPT.                          | JRE READING |            |            |               |                     |
|             | Systolic blood pressure                                                                                                    | Ca                             | pture       |            |            |               | mmHg                |
|             | Diastolic blood pressure                                                                                                    | Ca                             | pture       |            |            |               | mmHg                |

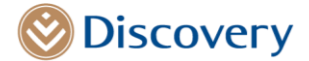

| All and a second second |   | Red flags signs or symptoms*         |             |          |
|----------------------------------------------------------------------------------------------------|---|--------------------------------------|-------------|----------|
|                                                                                                    |   | Atymptomatic<br>Ves O No             |             |          |
| Locar Profile                                                                                                    |   | Chisepain<br>Yes O No                |             |          |
| <u></u>                                                                                                    |   | Syncope 🔾 Yes 🔿 No                   |             |          |
|                                                                                                    |   | Shortness of breath O Yes  No        |             |          |
|                                                                                                    |   | Laboratory findings                  |             |          |
|                                                                                                    |   | REACHING THIPS                       | OPTICE MARK |          |
|                                                                                                    |   | Total Onsiestanol                    | Capture     | mmol/L   |
|                                                                                                    |   | HDL Ovalesterol                      | Capture     | mmol/L   |
|                                                                                                    |   | LDL Cholesterol                      | Capture     | mmol/L   |
|                                                                                                    |   | HEATC                                | Capture     | %        |
|                                                                                                    |   | Traponin I                           | Capture     | ng/L     |
|                                                                                                    |   | Troponin T                           | Capture     | ng/L     |
|                                                                                                    |   | Haemoglobin Test                     | Capture     | g/dL     |
|                                                                                                    |   | Platelets                            | Capture     | /uL      |
|                                                                                                    |   | Creatine                             | Capture     | mg/dL    |
|                                                                                                    |   | Cardiovascular intervention history  |             |          |
|                                                                                                    | , | Previous PCI <sup>®</sup>            |             |          |
|                                                                                                    | 0 | Yes O No                             |             |          |
|                                                                                                    | 0 | Yes O No                             |             |          |
|                                                                                                    |   | Pacemaker <sup>®</sup><br>⊃ Yes ○ No |             |          |
|                                                                                                    |   | amily history*                       |             |          |
|                                                                                                    |   | None                                 |             |          |
|                                                                                                    |   | AMI before age 60                    |             |          |
|                                                                                                    |   | Diabetes                             |             |          |
|                                                                                                    | [ | Hypercholesterolemia                 |             | Continue |
|                                                                                                    |   |                                      |             |          |

Validations will be enabled for vital signs and laboratory findings, if the captured value is not valid an error message will display. Below is an example of an error message that could be displayed. These values would need to be fixed before the continue Tab is enabled.

| Laboratory findings |                                                                |        |  |  |
|---------------------|----------------------------------------------------------------|--------|--|--|
| READING TYPE        | CAPTURE READING                                                |        |  |  |
| Total Cholesterol   | 100000                                                         | mmol/L |  |  |
|                     | Error: Incorrect clinical value input - Cannot be more than 10 |        |  |  |

### The Tests' findings step

The Test screen will display once the provider has completed all mandatory fields and has selected the continue Tab option. This will enable the provider to capture findings of all tests that were conducted including ECG, ECHO and CTCA.

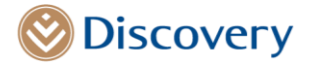

|               | CAD discharge summary for SUBBCI             | KGMMBHM VIBBCKGMME | ЗНМ       |                                         |              |                    | ×                   |
|---------------|----------------------------------------------|--------------------|-----------|-----------------------------------------|--------------|--------------------|---------------------|
| <b>山</b> 4 一  | Admission                                    | Procedure details  | Discharge | CAD                                     | (5)<br>Tests | 6<br>Complications | 7<br>Post-discharge |
|               | ECG results*                                 |                    |           |                                         |              |                    | Continue            |
| Cred riverier | Normal     Abnormal     Not done             |                    |           | Drag and drop file/s here (Max 20mb) or |              |                    |                     |
|               | Stress ECG results (ECH0)*                   |                    |           | o obiosa we                             |              |                    |                     |
|               | Normal     Abnormal     Not done             |                    |           | Drag and dron file/s here (Max 20mh) or |              |                    |                     |
|               |                                              |                    |           | ) Upload file                           |              |                    |                     |
|               | Calcium score"                               |                    |           |                                         |              |                    |                     |
|               | CTCA test results"                           |                    |           |                                         |              |                    |                     |
|               |                                              |                    |           | Drag and drop file/s here (Max 20mb) or |              |                    |                     |
|               | Invasive angiogram test results <sup>®</sup> |                    |           |                                         |              |                    |                     |
|               | Normal     Abnormal     Not done             |                    |           | Drag and drop flie/s here (Max 20mb) or |              |                    |                     |
|               |                                              |                    |           | 8 Upload file                           |              |                    | Continue            |

If an **abnormal finding option is selected for the ECG**, an option to select the relevant check boxes with brief descriptions of the ECG findings will be made available.

| ECG results <sup>▲</sup>                     |                                                    |
|----------------------------------------------|----------------------------------------------------|
| O Normal O Not done                          |                                                    |
| Drag a                                       | nd drop a file here (Max 20mb) or<br>🔋 Upload file |
| Please specify findings for abnormal results |                                                    |
| LVH                                          |                                                    |
| Pathological Q-waves                         |                                                    |
| ST depression .+0.5 mm                       |                                                    |
| T-wave inversion >= 2 mm                     |                                                    |
| Transient ST elevation (>= 0.5 mm)           |                                                    |
| Sustained ST elevation                       |                                                    |
| New LBBB                                     |                                                    |
| Sustained VT                                 |                                                    |

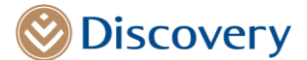

If **an abnormal finding option is selected for the stress ECG**, additional checkboxes will be made available enable the provider to capture brief specific details of the abnormal findings.

| _ |                                                                                                    |      |
|---|----------------------------------------------------------------------------------------------------|------|
|   | Let were during the set of the set of the se |      |
|   | O Normal O Abnormal                                                                                                    |      |
|   | Rumskry salve                                                                                                    |      |
|   | O Normal O Attorned                                                                                                    |      |
|   | Parcindial Resion                                                                                                    |      |
|   | O Yes O No                                                                                                    |      |
|   | Nimovary antipy pressure                                                                                                    |      |
|   | Cepture                                                                                                    | mmHG |
|   |                                                                                                    |      |
|   | Hecton Lacton                                                                                                    |      |
|   | Cepture                                                                                                    | 96   |
|   | Aorteulus                                                                                                    |      |
|   | Normal Abnormal                                                                                                    |      |
|   | Mitzi suba                                                                                                    |      |
|   | Normal     Aknormal                                                                                                    |      |
|   | Trought value                                                                                                    |      |
|   | Normal Aknormal                                                                                                    |      |
|   |                                                                                                    |      |

**Ejection fraction or pulmonary artery pressure details are not mandatory**, but validations will be done if captured.

| Fulmoney sets or persone                                 |      |
|----------------------------------------------------------|------|
| 1                                                        | mmHG |
| Drive Inverse is Kinki value reput. Cannot be less hum 8 |      |
| Fjection fraction                                        |      |
| Capture                                                  | %    |
|                                                          |      |

If the Calcium score has been marked as done, the provider will need to select the applicable score to continue

|   | Calcium score*                    |   |
|---|-----------------------------------|---|
|   | Done O Not done Passa select core |   |
| L | Select score                      | ~ |

If an abnormal finding is selected for the CTCA, an option to select the relevant findings will be provided.

| 6 | TGA text results"                           |
|---|---------------------------------------------|
| 0 | ) Normal () Noxdone                         |
| P | Viewe specify findings for abnormal results |
|   | See finding v                               |
|   |                                             |
|   | Drag and drop a file here (Max 20mb) or     |
|   | 8 Upload file                               |
| L |                                             |

If an **abnormal finding is selected for the Invasive angiogram**, the relevant specific findings will need to be selected including an indication for revascularisation if it is required.

| Invasive angiogram test results"             |          |
|----------------------------------------------|----------|
| Normal  Abnormal  Not done                   |          |
| Please specify findings for abnormal results |          |
| Select findings                              | ~        |
|                                              |          |
| Drag and drop a file here (Max 20mb) or      |          |
| 🖲 Upload file                                |          |
|                                              |          |
| Break cularization required*                 |          |
| Ves No                                       |          |
|                                              | Continue |

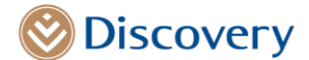

The **file upload option is not mandatory**, however, if chosen, only PDF files will be allowed. Once the browser window opens, only PDF files will be available for selection. There will also be an option to drag and drop the PDF file. If a non-PDF file is chosen, the following message will be display

| Only pdf file allowed. |  |
|------------------------|--|
|                        |  |

Only 1 PDF File is allowed per test. If a second file is selected the previous file will be replaced.

Once the provider has completed the test results page and have selected the continue tab. The complication page will be displayed next.

### **Complications Page**

The adverse reaction indicator is mandatory, if the Yes option is selected, the Clavien-Dindo classification drop down box will be available for selection. If Grade 0 – No complications is selected, no further checkboxes will be displayed.

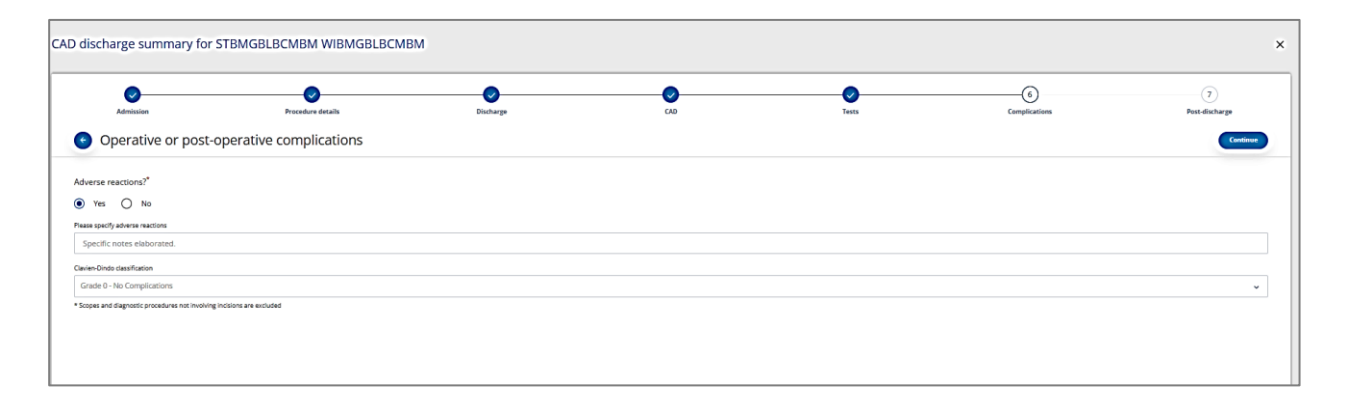

For other options, a list of complications will display, and the provider will have an option to capture multiple options before they are able to proceed to the next step.

| CAD discharge summary for SUBBCKGMMBHM VIBBC                                           | GMMBHM            |                    |   |                    |               |                   |
|----------------------------------------------------------------------------------------|-------------------|--------------------|---|--------------------|---------------|-------------------|
| Administ                                                                               | Procedure details | Distorys           | 0 |                    | Complexitient | (7)<br>Paridabaga |
| <ul> <li>Operative or post-operative complications</li> </ul>                          |                   |                    |   |                    |               | Canton            |
| Adverse reactions?                                                                     |                   |                    |   |                    |               |                   |
| O ves 🛞 no                                                                             |                   |                    |   |                    |               |                   |
| Clarine Oir de classification                                                          |                   |                    |   |                    |               |                   |
| Grade IIIb - Requiring surgical, endoscopic, or radiological intervention under genera | areshesia         |                    |   |                    |               | ~                 |
| Salari at least one corrolization                                                      |                   |                    |   |                    |               |                   |
| Complications                                                                          |                   | Rowal              |   | Cardiac            |               |                   |
| Unplanned re-operation                                                                 |                   | Analtomotic loak   |   | Aust: CD           |               |                   |
| Unplayed KUHK                                                                          |                   | Bowd abstruction   |   | Angra M            |               |                   |
| Prolonged hospital stay                                                                |                   | Panda              |   | Arrat              |               |                   |
| Monality                                                                               |                   | Gif bleed          |   | Antytmia           |               |                   |
|                                                                                        |                   | ins.               |   |                    |               |                   |
| Neuroingical                                                                           |                   | Respiratory        |   | Urinary            |               |                   |
| Detrium' Contusion                                                                     |                   | Andioctasis        |   | Auto ronal failure |               |                   |
| Seares                                                                                 |                   | Preumonia          |   | Dealyses           |               |                   |
| Stroke/tocal neurological signs                                                        |                   | Pulmonary ombolism |   | Unive retardion    |               |                   |
|                                                                                        |                   |                    |   |                    |               |                   |
| Variable                                                                               |                   |                    |   |                    |               |                   |
| Acute antonial occlusion                                                               |                   | Superficial seguis |   |                    |               |                   |
| Anorial false anouryon                                                                 |                   | Waved abscos       |   |                    |               |                   |
| 01                                                                                     |                   | Waved dehisconce   |   |                    |               |                   |
| Graft sepiels                                                                          |                   |                    |   |                    |               |                   |
| Line separa                                                                            |                   |                    |   |                    |               |                   |
|                                                                                        |                   |                    |   |                    |               |                   |
| Enter other complications                                                              |                   |                    |   |                    |               |                   |
|                                                                                        |                   |                    |   |                    |               |                   |
|                                                                                        |                   |                    |   |                    |               | Continue          |
|                                                                                        |                   |                    |   |                    |               |                   |

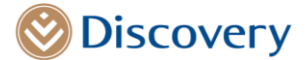

### Post Discharge Summary step

The last step will be the post discharge summary section. The provider will be asked to indicate if instructions and the treatment plan have been provided.

| -       | AD discharge summary for SUBBCKGMMBHM MBBCKGMMBHM |           |             |   |               |                           |  |  |  |
|---------|---------------------------------------------------|-----------|-------------|---|---------------|---------------------------|--|--|--|
| 1       | Administry Proceedings of State                   | e statege |             |   | Camplications |                           |  |  |  |
|         | Post discharge instructions                       |           |             |   |               | Salarit discharge summery |  |  |  |
| <u></u> | Instructions provided                             |           |             |   |               |                           |  |  |  |
|         | • • • • • •                                       |           |             |   |               |                           |  |  |  |
|         | Detum to normal activity                          |           |             |   |               |                           |  |  |  |
|         | O immodiately Immunicately immunicate method      |           |             |   |               |                           |  |  |  |
|         | 8 4 Den v                                         |           |             |   |               |                           |  |  |  |
|         | Peturn to work                                    |           |             |   |               |                           |  |  |  |
|         |                                                   |           |             |   |               |                           |  |  |  |
|         | O Amount Selection v                              |           |             |   |               |                           |  |  |  |
|         | Deservees/olions                                  |           |             |   |               |                           |  |  |  |
|         | _ LowSit                                          |           | Low protein | 0 | Chaberic det  | 🗌 Laguad dina             |  |  |  |
|         | Post discharge treatment plan                     |           |             |   |               |                           |  |  |  |
|         | Treatment plan provided                           |           |             |   |               |                           |  |  |  |
|         | (e) 100 − 100                                     |           |             |   |               |                           |  |  |  |
|         | Fullow up consultation                            |           |             |   |               |                           |  |  |  |
|         | Fullow up outstanding test results                |           |             |   |               |                           |  |  |  |
|         | Follow up investigations                          |           |             |   |               |                           |  |  |  |
|         | Follow up chronic medicine review                 |           |             |   |               |                           |  |  |  |
|         | General (conversion                               |           |             |   |               |                           |  |  |  |
|         | Pean spech                                        |           |             |   |               |                           |  |  |  |
|         |                                                   |           |             |   |               |                           |  |  |  |
|         |                                                   |           |             |   |               | takat distaga untuky      |  |  |  |
|         |                                                   |           |             |   |               |                           |  |  |  |
|         |                                                   |           |             |   |               |                           |  |  |  |

Once the discharge summary is completed and submitted, the provider will be directed to the dashboard.

#### Dashboard

This step will provide a view of the completed discharge summary on the hospitalization page.

| Clinical History                           | Consultation History                          | Prescription History |                | Benefits & Programmes | Hospitalisation                             |  |  |  |
|--------------------------------------------|-----------------------------------------------|----------------------|----------------|-----------------------|---------------------------------------------|--|--|--|
| Hospitalisation                            |                                               |                      |                |                       | 2019/08/26-2023/08/26 🖌 🕂 New authoritation |  |  |  |
| Active                                     |                                               |                      |                |                       |                                             |  |  |  |
| DESCRIPTION                                | AUTHORESITION NUMBER                          | ADMERON DATE         | DISCHARGE DATE | STATUS                | ACTIONS                                     |  |  |  |
| Essential (primary) hypertension           | 6326758                                       | 2022/08/26           | 2022/11/25     | APPROVED              | View                                        |  |  |  |
| Upcoming                                   | oming Interest of the patient of the patient. |                      |                |                       |                                             |  |  |  |
| History                                    |                                               |                      |                |                       |                                             |  |  |  |
| DESCRIPTION                                | AUTHORESATION NUMBER                          | ADMISSION DATE       | DISCHARGE DATE | STATUS                | ACTIONS                                     |  |  |  |
| Disorders of both mitral and aortic valves | 25988638                                      | 2022/08/01           | 2022/08/04     | APPROVED              | View View Discharge                         |  |  |  |

Should the provider wish to add an addendum to provide more information or to edit information captured on the discharge summary page, they will be able to do so by selecting the View Discharge summary link. This addendum can only be added once. This option will also only be available for a 30-day period after the discharge summary was submitted.